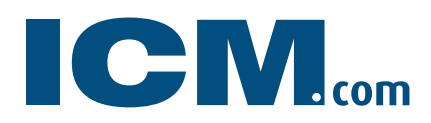

## 用于 MetaTrader4 的 TRADING CENTRAL 指标

如有疑问,请发送电子邮件至 China.Support@ICMCapital.co.uk

# 交易员/用户设置与配置

#### 描述

TC.TechnicalAnalysis 是一个易于 安装的多语言定制型指标,用于帮助 交易员全天候(每周5天,每天24 小时)做出盈利决策。

TC.TechnicalAnalysis 指标是独一无二的, 可以让客户直接从实时图表中看到 TRADING CENTRAL 的各种基准线及策略。除了可操作 的内容、友好的用户界面和可定制的时间范 围, TC.TechnicalAnalysis 指标还允许用户 基于 TRADING CENTRAL 的基准线,填写订单 并设定交易程序!

### 订阅 TRADING CENTRAL 实时数据feed

TRADING CENTRAL 指标自动将实时数据发送 给许可经纪人。如果指标在您的 MT4 上无 法运行,很可能是因为您的经纪人没有获得 TRADING CENTRAL 许可。在这种情况下,请联 系您的经纪人并申请许可。

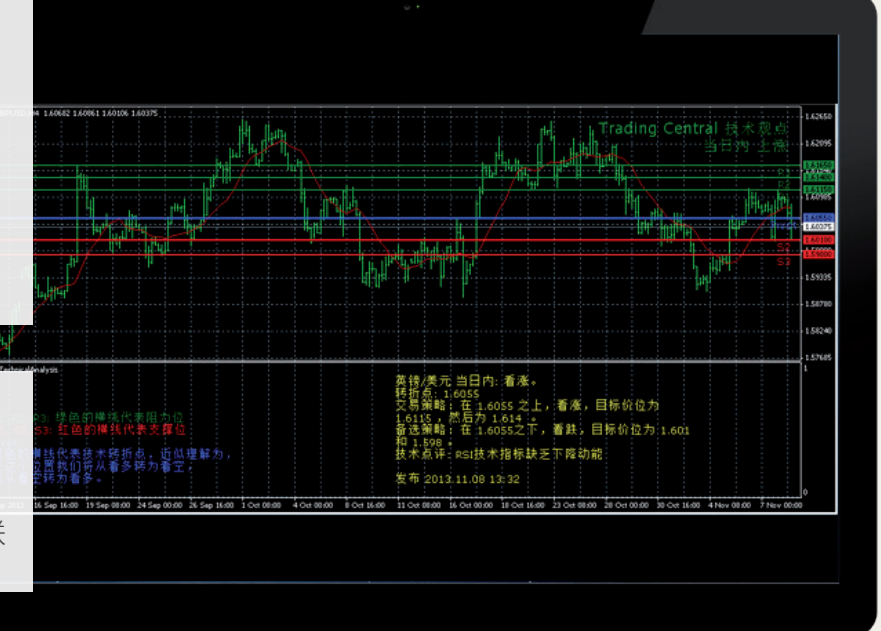

#### 安装过程

请点击以下链接下载最新版指标: http:// www.tradingcentral.com/Install\_Trading\_ Central\_Indicator\_for\_MetaTrader/setup.exe 请根据提示安装,只需简单几步即可:

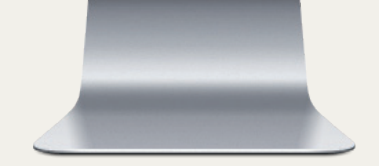

| 📸 Trading Central Indicator fo | r MetaTrader InstallShield Wizard 🛛 💦 📈                                                                                | 😸 Trading Central Indicator for MetaTrader InstallShield Wizard 🛛 🔀                                         |
|--------------------------------|----------------------------------------------------------------------------------------------------|----------------------------------------------------------------------------------------------------|
| 2                              | <b>欢迎使用 Trading Central Indicator for</b><br>MetaTrader InstallShield Wizard                                           | <b>许可证协议</b><br>请仔细阅读下面的许可证协议。                                                                              |
|                                | InstallShield(R) Wizard 将要在忽的计算机中安装 Trading<br>Central Indicator for MetaTrader 。确保电脑已安装<br>MetaTrader 4。要继续,诸单击"下一步"。 | TRADING Central 免责声明<br>尽管我们已采取合理措施,确保在本网站范围内(包括相关产品)所提供<br>的信息准确无误,但本网站的所有用户都应了解:                          |
| 2                              | 警告:本程序受版权法和国际条约的保护。                                                                                                    | 1. 本网站不保证或暗示任何此类信息和相关产品的准确性、完整性和时<br>效性。除适用法律有规定且不能予以排除、限制或修改的担保外,所有信<br>息都 <sup>\\</sup> 按原状"提供,并无任何类型的担保。 |
|                                |                                                                                                    | 2     ★四位日報     ★四位日報     ★四位日報     ▼       ◎     我接受该许可证协议中的条款(A)     打EP(P)       ●     我不接受该许可证协议中的条款(D) |
| 1                              | <br><上一步(B) 下一步(N) > 取消                                                                                                | InstallShield<br>2<br>(上一歩(B) 下一歩(N) > 取消                                                                   |

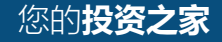

#### 安装过程

为所用的 MetaTrader 文件夹指定正确路径。注意!如 果已安装多个 MetaTrader 平台,则需要选择与为您提 供 TC.TechnicalAnalysis 指标的经纪人对应的平台。

| 📅 Trading Central Indicator for MetaTrader InstallShield Wizard                                                                                                    | 😥 Trading Central Indicator for MetaTrader InstallShield Wizard 🛛 💌                                                                                                    |
|----------------------------------------------------------------------------------------------------|----------------------------------------------------------------------------------------------------|
| 请指定提供此指标的经纪人的 MetaTrader 目录。                                                                                                    | 更改当前目的地文件夹<br>请指定提供此指标的经纪人的 MetaTrader 目录。                                                                                                    |
| 将 Trading Central Indicator for MetaTrader 安装到:<br>C:\Program Files (x86)\MetaTrader 4\ 更改(C)                                                                                                    | 搜索范围(L):                                                                                                    |
|                                                                                                    | Config       Links       templates         Image: Image: Ima |
|                                                                                                    | <br>文件夹名称(E):                                                                                                    |
|                                                                                                    | C:\Program Files (x86)\MetaTrader 4\                                                                                                    |
| - 「天中田田田田田田田田田田田田田田田田田田田田田田田田田田田田田田田田田田田田                                                                                                    | 御定 取消                                                                                                    |
|                                                                                                    |                                                                                                    |
| 3 <sup>14</sup> The dia a Constant In directory for Mater Tay day In the US is 14 Miles ad                                                                                                    | 📲 Tura dina a Canadan I Turdi antan ƙafa ƙafata Tura dan Turata UShi a Id Méranad                                                                                                    |
| <ul> <li>討 Trading Central Indicator for MetaTrader InstallShield Wizard</li> <li>已偉好安装程序的准备</li> <li>向导准备开始安装。</li> </ul>                                                                                                    | Frading Central Indicator for MetaTrader InstallShield Wizard InstallShield Wizard 完成                                                                                                    |
| <ul> <li>         Ji Trading Central Indicator for MetaTrader InstallShield Wizard         <ul> <li>             こ負好安装程序的准备</li></ul></li></ul>                                                                                                    | Frading Central Indicator for MetaTrader InstallShield Wizard  InstallShield Wizard 完成  InstallShield Wizard 成功地安装了 Trading Central Indicator for MetaTrader 。单击"完成"退出向导。请重新启动 MetaTrader 4。                                                                                                    |
| 討 Trading Central Indicator for MetaTrader InstallShield Wizard C ● ● ● ● ● ● ● ● ● ● ● ● ● ● ● ● ● ● ●                                                                                                    | ♪ Trading Central Indicator for MetaTrader InstallShield Wizard 完成 InstallShield Wizard 完成 InstallShield Wizard 成功地安装了 Trading Central Indicator for MetaTrader 。単古"完成"退出向导。请重新启动 MetaTrader 4。                                                                                                    |
| By Trading Central Indicator for MetaTrader InstallShield Wizard                  ご会好安装程序的准备             「向导准备开始安装。                  申击"安装"开始安装。               申击"安装"开始安装。                 単击"安装"开始安装。                 要查看或更改任何安装设置,请单击"上一步"。单击"取消"退出向导。                 InstallShield Wizard                 P                  P                  「方子で、単击"取消"退出向导。                 InstallShield Wizard                 ア                 「「方子で、                 「大丁步(B)                 『文芸装(1) | Prading Central Indicator for MetaTrader InstallShield Wizard 完成 InstallShield Wizard 成功地安装了 Trading Central Indicator for MetaTrader 。単击"完成"退出向导。请重新启动 MetaTrader 4。                                                                                                    |

导航 白-58 自定义指标 ? **X** Custom Indicator - TC.TechnicalAnalysis | 自定义指标 - 読 Accelerator - 読 Accelerator - 読 Accelerator - 読 Accelerator - 読 Alligator - 読 Alligator - 読 Bands - 読 Bands - 読 Bands - 読 Bands - 読 Bands - 読 CCI - 読 Ichimoku - 読 Ichimoku 现在重启 MetaTrader。 常用 输入参数 颜色 水平位 应用范围 转至导航 > 自定义指标 并找到 TC.TechnicalAnalysis (7) 📝 允许导入动态连接库 将该指标拖入一个图表中,然后选 📝 允许导入外部智能交易 iExposure
 iExposure
 MACD
 Momentum
 Moving Averages 中"允许导入动态连接库"选项 (8). Koving Averages
 OsMA
 Sorabolic
 RSI
 Stochastic
 TC.TechnicalAnalysis 固定最大值 📝 🚺 固定最小值 📝 🛛 ZigZag 8 ΟK Annuler 重设 , 藏夹 |

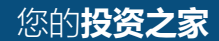

#### 安装过程

您也可为所有指标和智能交易系统 一次性启用此选项(3) 转至工具>选项>智能交易系统。 选中"允许导入动态连接库"。 请勿选中"确认调用动态连接库"(若不想在 执行库时手动确认每一个函数)

在同一窗口中(将指标拖放到图表时出现的窗口),选择"输入参数"选项卡(10).可在此设置个性化 TC.TechnicalAnalysis 指标所需的任何参数。

您可在"CustomLanguage"参数中输入相应 的代码(见"功能和参数"),以从 TRADING CENTRAL 提供的 27 种语言中任选其一。如果 想继续使用当前 MetaTrader 界面语言,请将 CustomLanguage 参数设置为空。

欲以葡萄牙语、罗马尼亚语、马来语或泰语 (MetaTrader 界面中未提供的语言)查看我 们的分析,只需将相应的代码(PT、RO、MS 和 TH)填入 CustomLanguage 字段即可。

无论您想使用何种语言,只需在系统中进行正确的非 Unicode 程序设置(参见控制面板中的"区域和语言选项")。

### 功能和参数

| 990.<br>9                                                                                                    |                                                                                       |                                                 |               |                  |      |          |              | -? |
|----------------------------------------------------------------------------------------------------|---------------------------------------------------------------------------------------|-------------------------------------------------|---------------|------------------|------|----------|--------------|----|
| 服务器 图表                                                                                                    | 对象 交易                                                                                 | 智能交易系统                                          | 通知 日          | も<br>自<br>都<br>F | TP 提 | 醒        | Community    | 信号 |
|                                                                                                    |                                                                                       | 77.747.44.44.77.114.14.14                       | onto-to-      |                  |      |          |              |    |
|                                                                                                    | ☑ 启用 EA父 易;                                                                           | 条筑目定义指怀4                                        | 18844-077<br> | J                |      |          |              |    |
| ☑ 账户改变时禁用智能交易系统                                                                                                    |                                                                                       |                                                 |               |                  |      |          |              |    |
|                                                                                                    | ☑ 图表夹闭                                                                                | 收变时禁用智能交                                        | 易系统           |                  |      |          |              |    |
|                                                                                                    | 🔲 允许实时自起                                                                              | 动交易                                             |               |                  |      |          |              |    |
|                                                                                                    | - 需要人]                                                                                | E确认                                             |               |                  |      |          |              |    |
|                                                                                                    | 📝 允许导入动物                                                                              | 态连接库                                            |               |                  |      |          |              |    |
| 🔲 确认调用动态连接库                                                                                                    |                                                                                       |                                                 |               |                  |      |          |              |    |
| 🔽 允许导入外部智能交易                                                                                                    |                                                                                       |                                                 |               |                  |      |          |              |    |
|                                                                                                    |                                                                                       |                                                 |               |                  |      |          |              |    |
| 9                                                                                                    |                                                                                       |                                                 |               | _                |      | <u> </u> |              |    |
|                                                                                                    |                                                                                       |                                                 |               |                  | OK   | A        | nnuler       | A  |
|                                                                                                    |                                                                                       |                                                 |               |                  |      |          |              |    |
|                                                                                                    |                                                                                       |                                                 |               |                  |      |          |              | 1  |
| ustom Indica                                                                                                    | tor - TC.Tech                                                                         | nical Analysis –                                |               |                  |      |          | 8 🛛 🗶        |    |
| ustom Indica<br>一一一一一一一一一一一一一一一一一一一一一一一一一一一一一一一一一一一一                                                                                                    | ntor-TC.Tech<br>参数 <del>新</del> 会                                                     | nicalAnalysis<br>東京会士会田                         | 法国            |                  |      |          |              | J  |
| ustom Indica<br>常用 输入                                                                                                    | itor - TC.Tech<br>参数 颜色                                                               | nicalAnalysis<br>水平位 应用                         | 范围            |                  |      |          | 8 <b>- X</b> | J  |
| ustom Indica<br>常用 输入                                                                                                    | tor - TC.Tech<br>参数 颜色                                                                | nicalAnalysis<br>水平位 应用<br>赋                    | 范围            |                  |      |          |              | J  |
| ustom Indica<br>常用 输入<br>变里<br>動 Customl                                                                                                    | itor - TC.Tech<br>参数 颜色<br>_anguage                                                   | nicalAnalysis<br> 水平位   应用<br>  赋               | 范围            |                  |      |          |              | 1  |
| ustom Indica<br>常用 输入<br>变里<br>通 Customl<br>通 Customf                                                                                                    | ator - TC.Tech<br>参数 颜色<br>_anguage<br>Encoding                                       | nicalAnalysis<br>  水平位   应用<br>  赋              | 范围            |                  |      |          |              | 1  |
| ustom Indica<br>常用 输入<br>变里<br>動 Customl<br>動 Customl<br>動 Customs                                                                                                    | ator - TC.Tech<br>参数 颜色<br>Language<br>Encoding<br>Symbol                             | nicalAnalysis<br>  水平位   应用<br>  赋              | 道围            |                  |      |          |              |    |
| ustom Indica<br>常用 输入<br>变里<br>ab Customl<br>ab Customl<br>ab Customs<br>ab Customs<br>ab Customs                                                                                     | ator - TC.Tech<br>参数 颜色<br>Language<br>Encoding<br>Symbol<br>Font                     | nicalAnalysis<br>  水平位   应用<br>  赋              | 范围            |                  |      |          |              |    |
| ustom Indica<br>常用 输入<br>变里<br>ab Customl<br>ab Customf<br>ab Customf<br>ab Customf<br>ab Customf<br>ab Customf<br>A ShowLe                                                           | ator - TC.Tech<br>参数 颜色<br>Language<br>Encoding<br>Symbol<br>Font<br>wels             | nicalAnalysis<br>水平位 应用<br>赋                    | 道围            |                  |      |          |              | 1  |
| ustom Indica<br>常用 输入<br>变里<br>ab Custom!<br>ab Custom!<br>ab Custom!<br>ab Custom!<br>ab Custom!<br>ab Custom!<br>ab Custom!<br>ab Custom!<br>ab Custom!<br>ab Custom!<br>ab Custom! | ator - TC.Tech<br>参数 颜色<br>Language<br>Encoding<br>Symbol<br>Font<br>evels<br>ontSize | nicalAnalysis<br>水平位 应用<br>赋<br>比u<br>tru<br>10 | 值             |                  |      |          |              |    |

ΟK

Annuler

重设

| 功能                                                                  | 默认设置                                                                                                    | 可定制(参数名)                                                                                                    |
|---------------------------------------------------------------------|----------------------------------------------------------------------------------------------------|----------------------------------------------------------------------------------------------------|
| 在图表中附上 TC 基准线:<br>- 技术转折点(失效)<br>- 支撑位(S1、S2、S3)<br>- 阻力位(R1、R2、R3) | 显示:真<br>字号:10<br>线宽:2<br>颜色:<br>阻力位-绿色<br>支撑位-红色<br>技术转折点-蓝色                                                                          | <ul> <li>✓ (ShowLevels)</li> <li>✓ (LevelsFontSize)</li> <li>✓ (LevelsWidth)</li> <li>✓ (LevelsResistanceColor)</li> <li>✓ (LevelsSupportColor)</li> <li>✓ (LevelsPivotColor)</li> </ul>                                                                                                    |
| 显示所选周期的技术分析                                                         | 显示:真<br>字号:10<br>字体颜色:黄色<br>字体:Verdana                                                                                                | <ul> <li>✓ (ShowStory)</li> <li>✓ (StoryFontSize)</li> <li>✓ (StoryTextColor)</li> <li>✓ (StoryCustomFont)</li> </ul>                                                                                                    |
| 可更改技术分析语言                                                           | MetaTrader 界面语言(自动检索)<br>如果我们的分析无法以您使用的语言显示,则<br>自动加载英文版。<br>正确显示非 Unicode 语言的条件:<br>必须为非 Unicode 程序选择相应的语言设置<br>(请参阅控制面板中的"区域和语言选项") | <ul> <li>✓ (CustomEncoding)</li> <li>通常无需手动设置编码,但此参数仍可进行自定义</li> <li>✓ (CustomLanguage)</li> <li>可能值(仅须输入一个代码):</li> <li>代码 语言</li> <li>EN 英语</li> <li>FR 法语</li> <li>DE 德语</li> <li>ES 西班牙语</li> <li>IT 意大利语</li> <li>NL 荷兰语</li> <li>RU 俄语</li> <li>ZH_CN 简体中文</li> <li>JA 日语</li> <li>AR 阿拉伯语</li> <li>PT 葡萄牙语</li> </ul> |

10

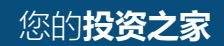

#### 功能和参数

| 功能                                | 默认设置                                                                                            | 可定制(参数名)                                                                                                    |
|-----------------------------------|-------------------------------------------------------------------------------------------------|----------------------------------------------------------------------------------------------------|
|                                   |                                                                                                 | TR       土尔其语         RO       罗马尼亚语         ZH_TW       繁体中文         PL       波兰语         HE       希伯来语         KO       韩语         ID       印尼语         MS       马来语         TH       泰语         SV       瑞典语         PT_BR       巴西语         CZ       捷克语         HU       匈牙利语         VI       越南语         HR       克罗地亚语 |
| 我们对所选期间的观点(<br>右上角)               | 显示:真<br>字号:14<br>上涨观点字体颜色:绿色<br>下跌观点字体颜色:红色                                                     | <ul> <li>✓ (ShowPreference)</li> <li>✓ (PreferenceFontSize)</li> <li>✓ (PreferenceRiseColor)</li> <li>✓ (PreferenceDeclineColor)</li> </ul>                                                                                                    |
| 基准线意义的图例说明                        | 显示: 真<br>字号: 10                                                                                 | <ul> <li>✓ (ShowLegend)</li> <li>✓ (LegendFontSize)</li> </ul>                                                                                                    |
| 水平基准线警报(当价格<br>水平向上或向下突破基准<br>线时) | 启用: 真<br>警报示例:<br>GBPUSD 当日内向上突破 1.35099 技术点位。<br>↓ 19:39:03 GBPUSD 当日内向上突破 1.35099 技术点位。<br>OK | ✓ (EnableAlerts)                                                                                                    |
| 基准线和注释可针对选定<br>期间调整               |                                                                                                 | 当选择 M1、M5、M15、M30、H1 或 H4 期间时,将<br>显示盘中分析<br>短期分析对应 D1 期间<br>中期对应 W1和 WN(有时当短期分析不可用时也对<br>应 D1)                                                                                                    |
| 可手动设置要分析的产品                       | 指标自动检索(当其应用到图表时)                                                                                | ✓ (CustomSymbol)<br>一般无需手动设置,因为我们有经纪人使用的所有<br>产品代码,这些代码从图表自动检索。但如果匹配<br>不正确,可在此手工输入正确的符号。                                                                                                    |

#### 升级步骤

当有新版本指标时,用户将收到一个来自 MetaTrader 的内部通知, 单击 "OK" 按钮即可自动加载。

老的版本已不再有效。

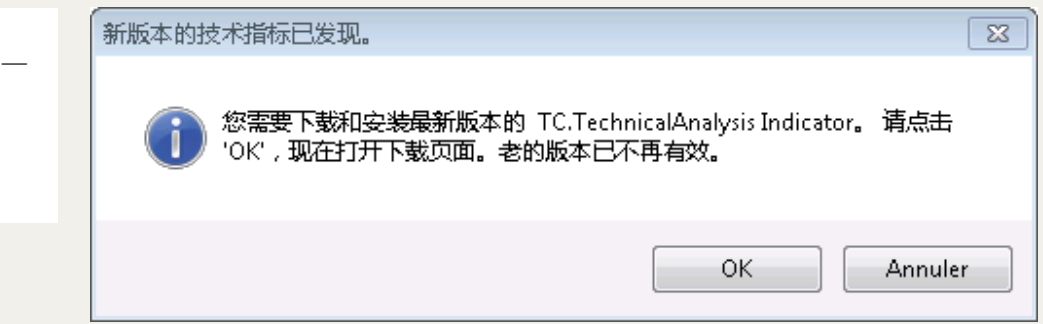

ICM Capital英国艾森受英国金融行为准则局(FCA)授权监管,FCA注册号:520965。 公司注册地址:Level 17, Dashwood House, 69 Old Broad Street, London EC2M 1QS, United Kingdom.

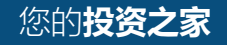